# 电子保函办理 操作指南

(投标人)

辽宁省招标投标便企金融服务平台(电子保函)

## 2022 年 6 月

# 目录

| 一、保团 | 的申请操作流程图  | 1 |
|------|-----------|---|
| 二、保函 | 函申请操作流程   | 2 |
| ()   | 系统登录      | 2 |
| ()   | 信息完善      | 3 |
| (三)  | 保函申请      | 5 |
| (四)  | 缴纳保费      | 3 |
| (五)  | 保函查看与解密   | 9 |
| (六)  | 重开保函12    | 2 |
| (七)  | 申请退保12    | 2 |
| 三、发票 | 票申请操作流程14 | 4 |
| 四、保函 | 函验真10     | 6 |

## 一、保函申请操作流程图

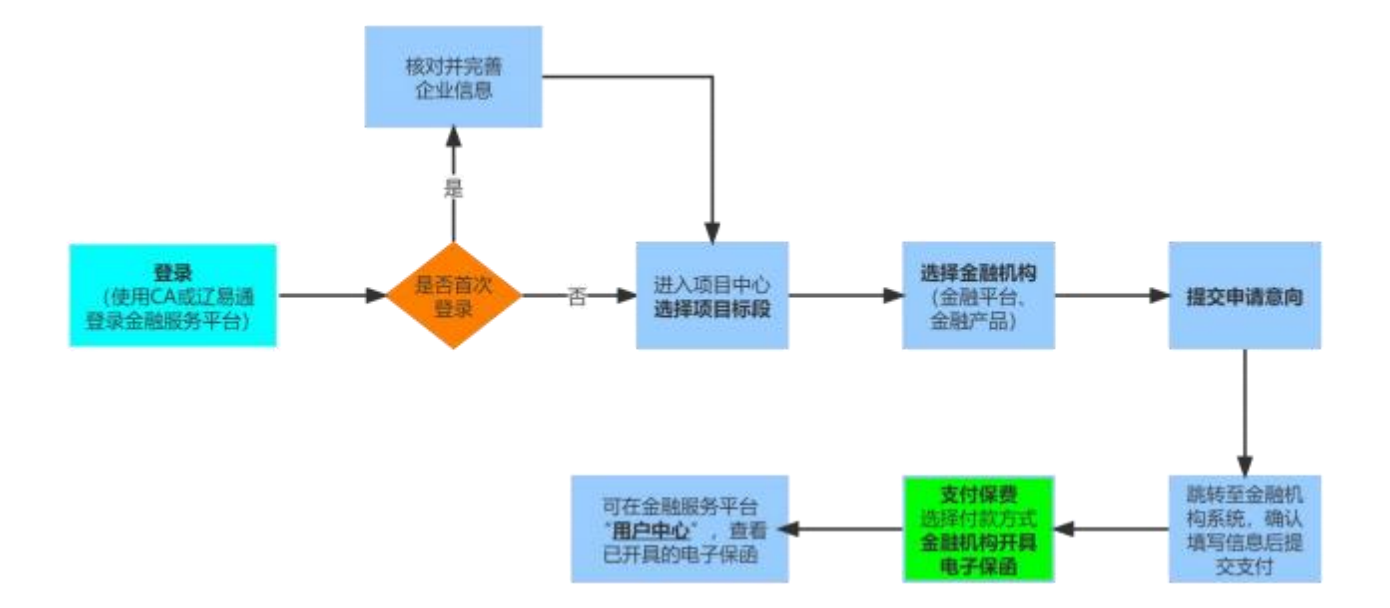

#### 二、保函申请操作流程

#### (一) 系统登录

1. 进入辽宁省招标投标监管网(https://www.lntb.gov.cn/#/home)点击【便 企金融服务平台-进入系统】或直接通过网址(https://lnfgwjrpt.lnwlzb.com) 登录电子保函平台(建议使用火狐或谷歌浏览器)如图 1:

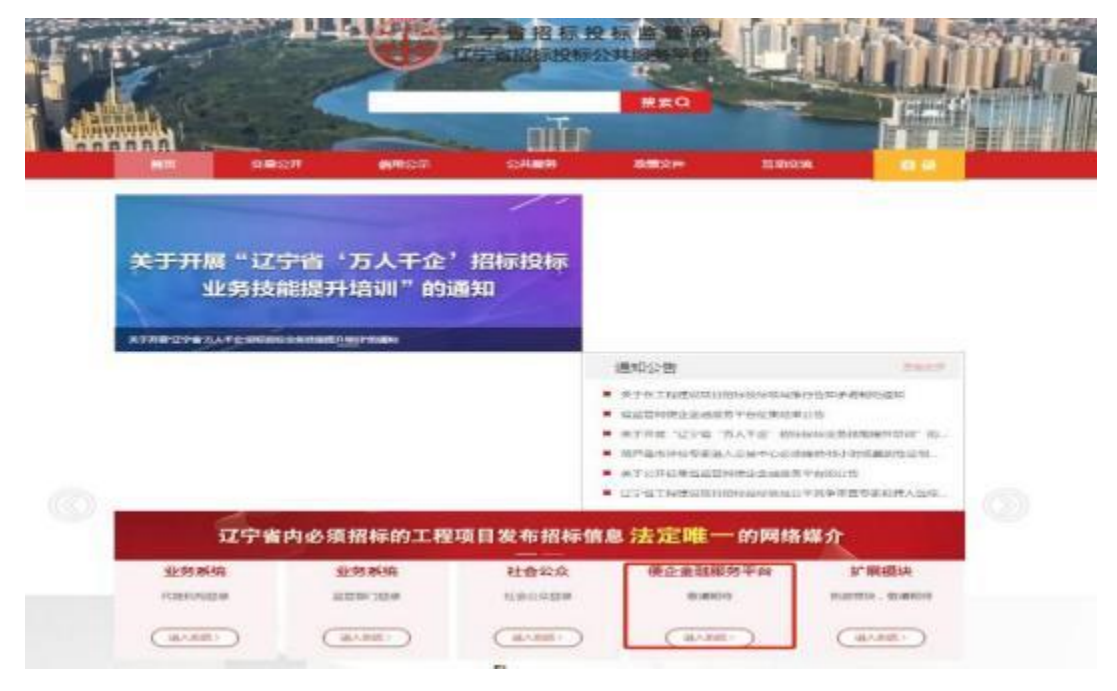

【图 1】

2. 点击右上角【立即登录】,选择您对应的主体类型登录,如图 2:

【图 2】

3. 验证登录,请使用辽易通扫码或 CA 实体锁登录,如图 3: 注: 若 没 有 辽 易 通 或 CA 实 体 锁 请 先 前 往 网 联 平 台 申 请 办 理 (https://www.lnwlzb.com/#/)

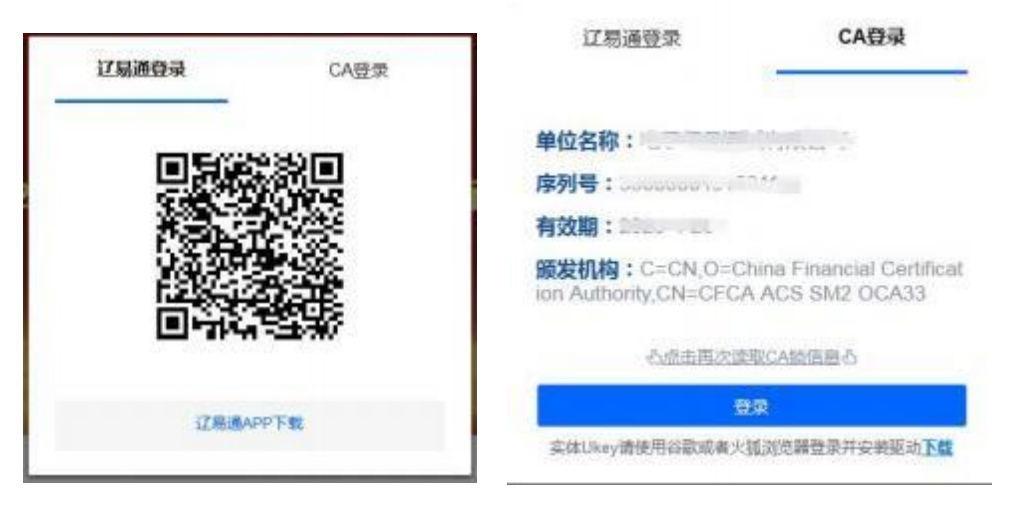

【图 3】

#### (二) 信息完善

 初次进入电子保函平台的用户须进行企业信息核对及完善,确认点击【下一步】,填写相关信息并上传附件继续【下一步】直至步骤 4,填写相关信息上 传附件后,点击【委托书签章】,签章成功后点击【保存信息】,如图 4、5、6、
 7:

注: 使用 IE 浏览器出现无法签章问题时建议更换火狐或谷歌浏览器操作, 或者自行调整 IE 浏览器相关设置(相关设置详见保函平台通知公告中《关于使 用 IE 浏览器登录电子保函保险服务平台 出现无法签章问题的设置说明》)。

| 5-10 1<br>10-2018 | 1998.2<br>Nonex-state | (3)<br>2-12<br>autor       | 1                             | (4)<br>##    |
|-------------------|-----------------------|----------------------------|-------------------------------|--------------|
| 751-24194/84      | (1998)王公林送福文信息 石冶林區內( | Land President Park 7 (41) | Inter, Ada Philant Bes        | anti da<br>B |
| 企业信用              |                       |                            |                               |              |
| 10.01 M A         | Midlare               |                            |                               |              |
| H-ALMARTIN        | 1421112-00AF          | 01100745                   | 2 0 991.000                   |              |
| 10.00100-0125233  | 1008                  | la specia                  | 12 s-monthing                 |              |
| 06.4.88.95        |                       | 10.7.04463212              |                               |              |
| 0.1.1110.0000     | -                     | 0.1000.000                 | Contraction of the local data |              |
|                   |                       |                            |                               |              |

【图 4】

| 21個1<br>1722-05年 | 非雪 2<br>607月3日/平60月 | 1758 3<br>1758 3 | (2) (2) (2) (2) (2) (2) (2) (2) (2) (2) |
|------------------|---------------------|------------------|-----------------------------------------|
| 企业基本户信息          |                     |                  |                                         |
| 2284008          | 398.d, 123          |                  |                                         |
| 业业基本户开户行         | MildHF+2            |                  |                                         |
| 2.084/989        | 123456123456        |                  |                                         |
| 2-0基8-0开户目刊Q     |                     |                  |                                         |

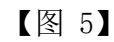

| (印题 1<br>HE71G52638 |            |      | 非職之<br>統計版本//研想 |  | 修課 3<br>林3138期低限 |       | 計開 4<br>60256424.55 |
|---------------------|------------|------|-----------------|--|------------------|-------|---------------------|
| 发票信息                |            |      |                 |  |                  |       |                     |
| \$2102549           | Bigi23     |      |                 |  |                  |       |                     |
| 公司取得                | 91211121MA |      |                 |  |                  |       |                     |
| 用户相位                | 99404017   |      |                 |  |                  | 用時間時  |                     |
| Mile                | 龙熊市丰台区     |      |                 |  |                  | 49.15 |                     |
| 1010                |            | an . |                 |  |                  |       |                     |

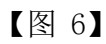

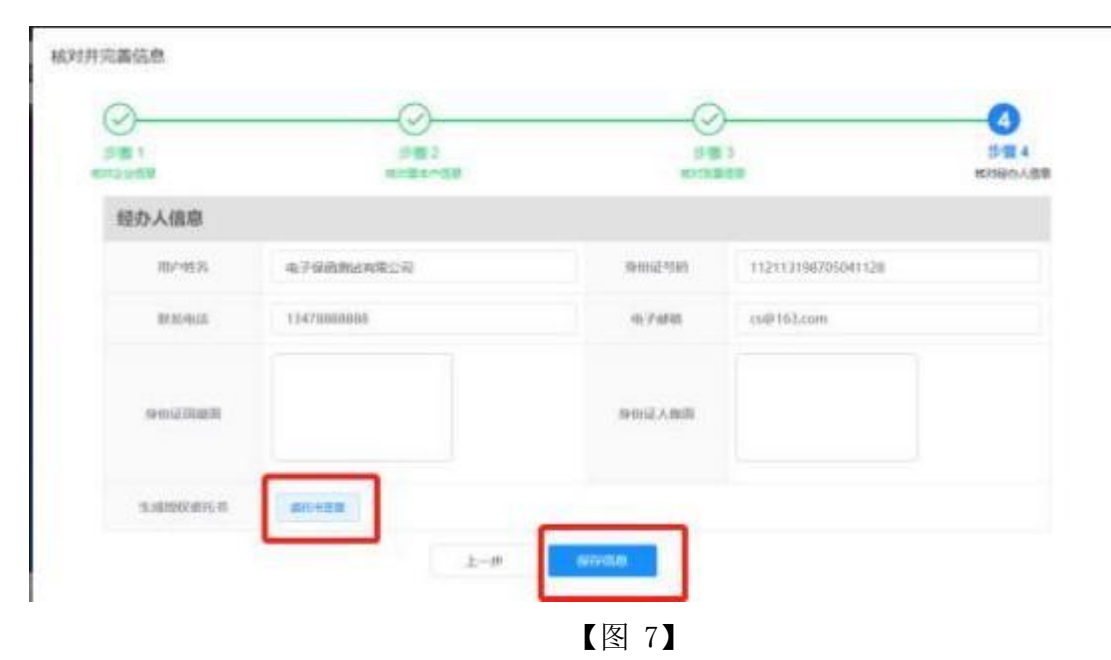

2. 已保存的企业信息可到【用户中心】-【企业中心】中查看或修改,企业 信息自动获取部分如需修改请前往网联平台(https://www.lnwlzb.com/#/),如 图 8:

| <b>立宁能枢标投标便正金融服务平台(电子限制)</b>                                                                                    | 85 ±870 05          | PÓ 0890 8000 | 9884 | 9 400- |
|----------------------------------------------------------------------------------------------------|---------------------|--------------|------|--------|
|                                                                                                    |                     |              |      |        |
|                                                                                                    | /                   |              |      |        |
| 2290                                                                                                    | P.Mes.W             | skata ar     |      |        |
|                                                                                                    |                     |              |      |        |
| 2260 an elementation                                                                                            | INTERACTOR ADDRESS. |              |      |        |
| NUMP                                                                                                    |                     |              |      |        |
| 6-6000000                                                                                                    | 1. Frank            |              |      |        |
| 38888.8(0735)                                                                                                   |                     |              |      |        |
| 12.592                                                                                                    | ILA BH              | e            |      |        |
| The second second second second second second second second second second second second second second second se | and a second        |              |      |        |

【图 8】

#### (三) 保函申请

1. 进入【项目中心】可在搜索框内查询项目标段,找到要申请的标段后点击
 【立即申请】,如图 9:

| MRER: HEREHALMERINGSDERTH-SALEARE (FX88TH) |                                 |
|--------------------------------------------|---------------------------------|
| 505001: 2022210400199008/2001              | O HIMMLINS: 2022-05-17 09-31-08 |
| ▲ 保证金金額: 人的加加方式面(+ 80,000,00)              | IBD/mm Envit                    |
|                                            |                                 |
| S GERAR: 202221020010219532001             | 0 HGRUNA: 2022-05-27 09:00.00   |
| ▲ 保证金金额: 人用用TERING和7111至(¥ 430,000,00)     | IDDAS DAS                       |
|                                            |                                 |
| · · · · · · · · · · · · · · · · · · ·      |                                 |
| GESARE: 202221110090338050001              | O 1968#11105                    |
| ▲ 保证金金额:人间半参注元期中3.003.00)                  | 1021#18 215#48                  |

【图 9】

2. 点击【选择】对应金融平台,再点击【确定】,如图 10、11:

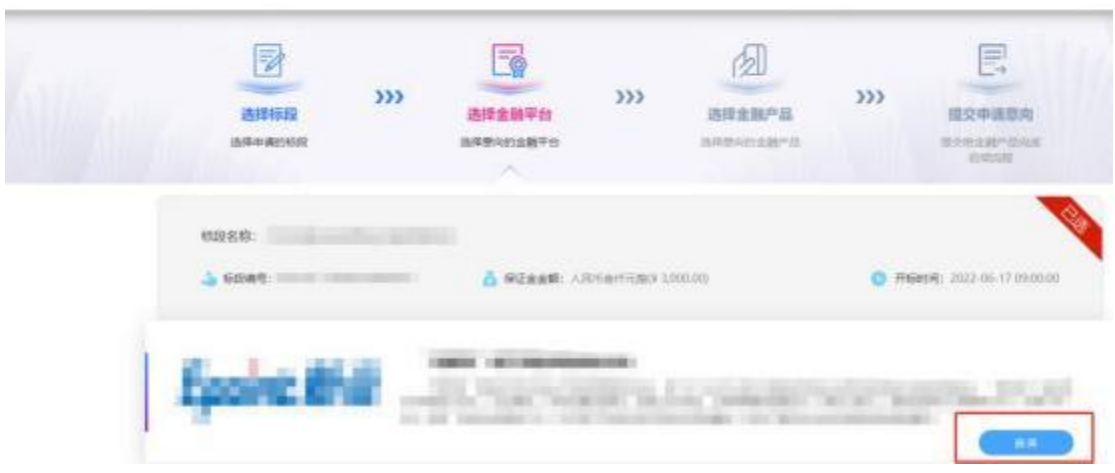

## **辽宁省招标投标便企金融服务平台(电子保留)**首页 金融平台 信息中心 项目中心 用户中心 保密检真

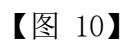

| BRANKER<br>BRANKER | >>> | 通祥金融平台<br>西京市中国の設平台      | >>> | 通知 在 1 日 1 日 1 日 1 日 1 日 1 日 1 日 1 日 1 日 1 | >>>  | HISPHER<br>HISPHER<br>HISPHER<br>HISPHER |  |
|--------------------|-----|--------------------------|-----|--------------------------------------------|------|------------------------------------------|--|
| 102218<br>         |     | <b>温馨提示</b><br>运动选择全部平台! |     | ×                                          | 6 70 | <b>14196:</b> 2022 06-1) 09-00-00        |  |
| Epsire #           |     | -                        | 1   |                                            |      |                                          |  |

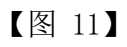

3.. 点击【选择】对应金融产品,再点击【确定】,如图 12、13: 记了当招标投标便正金融服务平台(电子保强) 前页 金融平台 储器中心 项目中心 用户中心 保護総算

| (SW) ALA | ERSTREE<br>BORNES |     |           | <b>&gt;&gt;&gt;</b> |          | >>> |                             |
|----------|-------------------|-----|-----------|---------------------|----------|-----|-----------------------------|
|          | 6028:             |     | å staat A | плентаку і          | 000.00). | 0 # | GARTAR: 3022-06-17.05:00.00 |
| I.       |                   | . 1 |           |                     |          |     |                             |

【图 12】

| MITIER >                                                      | >>> 法課金融平台<br>法律金融平台 | >>> | 品様金融产品<br>出版中の主要であ | >>>  | 提交申请意向<br>建立中语意向<br>建立2011年1月20日 |
|---------------------------------------------------------------|----------------------|-----|--------------------|------|----------------------------------|
| <ul> <li>● 66.45</li> <li>● 66.45</li> <li>● 66.45</li> </ul> | 温馨提示<br>成功选择全部产品!    |     | ×                  | 0 74 | REA: 2022-06-17.090000           |

【图 13】

 4. 点击【获取验证码】-输入验证码后,阅读并勾选"我已阅读并同意《用 户服务协议》《隐私政策》"点击【提交申请意向】-【确定】,如图 14、15:

重要提示:当前证书办理保函成功后,请到【用户中心】-【保函信息】查 看出函信息并进行解密操作,解密时只能使用当前证书进行保函解密操作;如使 用其他证书解密操作,出现**解密失败**情况一切后果自行承担!

| 金融产品   | The second second second second second second second second second second second second second second second s  |
|--------|----------------------------------------------------------------------------------------------------|
| 血融产品   | The second second second second second second second second second second second second second second second se |
| 金融平台   | The second second second second second second second second second second second second second second second se |
| 金融产品信息 |                                                                                                    |
| ARADRA |                                                                                                    |
| 招标代理   |                                                                                                    |
| 招标人    |                                                                                                    |
| 开稿时间   | A                                                                                                    |
| 开始时间   | Aug                                                                                                    |
| 标段编号   |                                                                                                    |
| 种语名物   | Contraction of the second                                                                                       |

【图 14】

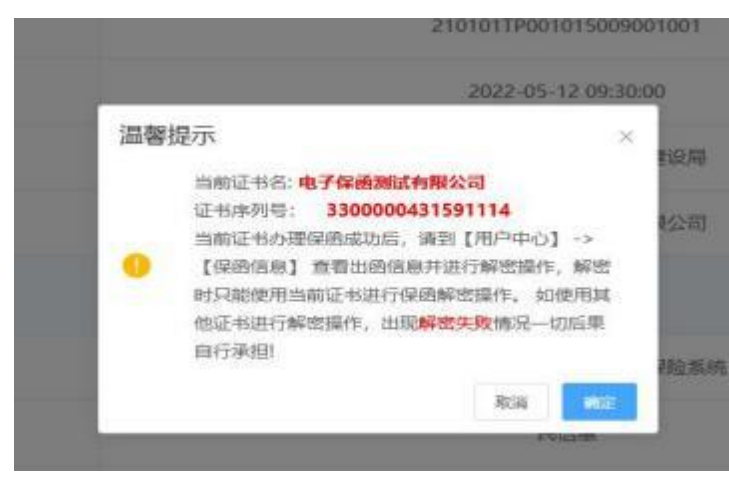

【图 15】

#### (四) 缴纳保费

 1. 提交成功后,点击【确定】前往支付,再次点击【确定】跳转至金融机构, 支付成功后金融机构开具电子保函,如图 16、17:

注:跳转进入各金融机构系统后支付如遇问题请联系对应机构,在此不做展

示。

| 6085              | - 2000/1700/002417000001 |  |
|-------------------|--------------------------|--|
| 274420H           | 2022-10-10 0630-00       |  |
| IDEA.             | new                      |  |
| STRAFT.W          | 32-3 MM                  |  |
| 全国产品信息            |                          |  |
| 1.14.9 <i>1</i> 1 | 申请提交成功 × 8.645           |  |
| 2872              | <b>50</b>                |  |
|                   | 0.7%                     |  |
| Withhe            | 人民和登纳方法关盟(年160,000-20)   |  |

【图 16】

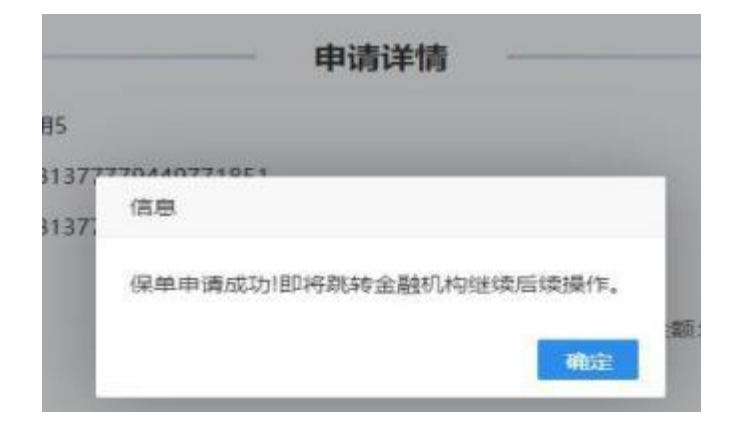

【图 17】

 2. 若未支付成功可进入【用户中心】点击【申请记录】查看该订单支付状态, 点击【前往支付】继续支付,如图 18:

| 招标投标便企金融服务平台(电子保函) 首页                                                                                 | 金融平台 信息中心 發                       | 及目中心 用 <u>戸中心</u> 保函验真                                                                                                    |
|----------------------------------------------------------------------------------------------------|-----------------------------------|----------------------------------------------------------------------------------------------------|
|                                                                                                    |                                   |                                                                                                    |
| 企业中心                                                                                                  | 申请记录                              | 保固信息                                                                                                    |
| dal astronomit C RR C RR                                                                              |                                   |                                                                                                    |
| 解放旗、鞍山旗等17条道路升级改造工程施工(四<br>申请编号: 5×ccc20127110531647779300736841<br>保证金金禄: 人内Teldg7775309 140,000.000 | 标码)<br>标记编码:202221020011384118004 | #1661300 2022-05-26 10:00:00<br>原語: 0.7%<br>#4韓29(約: 2022-05-27 11:09:34                                                                                                    |
|                                                                                                    | 及日<br>時間時間: 25227420019219532501  | FREEHW: 2022-06-27 09:00:00<br>第1年: 0.7%<br>中語分析: 2022-05-26 17:42:30<br>和日本:10<br>第1日:11<br>第1日:11<br>[1]<br>[1]<br>[1]<br>[1]<br>[1]<br>[1]<br>[1]<br>[1]<br>[1]<br>[ |
|                                                                                                    |                                   |                                                                                                    |

【图 18】

3. 支付成功的订单在【用户中心】-【申请记录】页面会显示"已完成",

如图 19:

| 3标投标便企金融服务平台(电子保函)                                                                             | 首页             | 金融平台 信息中心                           | 项目中心 | 用户中心保函验真                                                   |          |
|------------------------------------------------------------------------------------------------|----------------|-------------------------------------|------|------------------------------------------------------------|----------|
|                                                                                                |                |                                     |      |                                                            |          |
| 企业中心                                                                                           |                | 申请记录                                |      | 保险信息                                                       |          |
| MAXARISEE ANNO                                                                                 | 0.11           |                                     |      |                                                            |          |
| 解放脑、鞍山路等17条道路升级改造工<br>申选编号: 0H202205271106933164777753907364<br>保证金金铜: 人民活金领部万元图19 340.000.001 | <b>程施工 (四新</b> | 1772)<br>4873449: 20222102001338411 | 8004 | <b>月6月第1:2022-05-26</b><br>務年: 0.7%<br>由資料詞: 2022-05-27 11 | 10200:00 |

【图 19】

#### (五) 保函查看与解密

 1.进入【用户中心】-【保函信息】点击【查看详情】,可在线预览、查看 或下载己完成的电子保函(保险)签发成功告知单,如图 20、21:

| 招标投标便企会  | 金融服务平台(电子保函) | 首页 全計             | 離平台 信息中心                                  | 项目中心 用户     | 中心保留验真                                                                                                    |
|----------|--------------|-------------------|-------------------------------------------|-------------|----------------------------------------------------------------------------------------------------|
|          |              |                   |                                           |             |                                                                                                    |
|          |              |                   |                                           |             |                                                                                                    |
|          | 企业中心         |                   | 申请记录                                      | 保護          | HER                                                                                                    |
| 100.0    | anan .       | NR O MM           | 0 178564                                  |             |                                                                                                    |
| <b>P</b> | 保通期号:        | <mark>ă</mark> și | <b>自由研</b> :人們有 <b>用明</b> 研究而 <b>用</b> () | 540,000.00) | бланча.<br>Полония:<br>Солина<br>Солина<br>Соли |
|          |              | <b>K</b> I        | 图 20】                                     |             |                                                                                                    |
|          |              | 948               | (中读完成)                                    |             |                                                                                                    |
| 申请输号     |              |                   | 保丽编号                                      |             |                                                                                                    |
| 出過机构     |              |                   | 标段编号                                      |             |                                                                                                    |
| 标段名称     |              |                   | 保证金金额                                     |             | and an order of the                                                                                                    |
| 唐丰       |              |                   | #A                                        |             |                                                                                                    |
| 出商时间     |              |                   | 生效时间                                      |             |                                                                                                    |
| 告知书      |              | · 查看/下载)          | 保啬文件                                      | <b>₽</b> (  | 0 #5                                                                                                    |
|          |              |                   | 中演選得                                      |             |                                                                                                    |

【图 21】

2. 点击【解密】,选择您对应的解密方式,输入密码后可对电子保函进行解密,如图 22、23:

注:出函成功后在开标前均可在此进行解密,已解密成功的保函原则上开标 系统无需再次解密。

|      | 保通中                                      | 请完成!     |                                         |
|------|------------------------------------------|----------|-----------------------------------------|
|      |                                          |          |                                         |
| 申请编号 | Indexes the loss where and               | 保涵编号     |                                         |
| 出册机构 |                                          | 67823645 |                                         |
| 家段名称 | And A state and the second second second | 蘇证金金額    |                                         |
| 资率   |                                          | 费用       |                                         |
| 均衡时间 |                                          | 生效时间     | 100000000000000000000000000000000000000 |
| 告知书  | (如在线预度)(主直覆/下载)                          | 保涵文件     |                                         |

【图 22】

| 青选择解密方式                         |                            |                        |
|---------------------------------|----------------------------|------------------------|
| 辽易通解:                           | 2 <u>2</u>                 | CA解密                   |
|                                 |                            |                        |
|                                 | USBKey素码验证                 | ×                      |
| nrieveevavataa14e6a+17+1.97avar | 1058Key密码:  <br>確定[0] 取り向[ | 243111100224222444700M |

【图 23】

3. 解密成功后显示【已解密】,可以自行查看或下载,如图 24:

|            | <ul> <li>Access</li> </ul>       |              |                                  |
|------------|----------------------------------|--------------|----------------------------------|
|            |                                  |              |                                  |
| 4169810    | BH202205051531420917779730871799 | SCIENCE 2    |                                  |
| 10.0045.00 |                                  | 6071240-12   |                                  |
| 6412-25.00 |                                  | 保证由水耕        | A.96/10004-7532001V 100.0001-003 |
| **         | 0,70%                            | 90.911       | 200,029.                         |
| manmore    |                                  | 9-20314-4    |                                  |
| 0,80.11    | 🚔 (-84806) (-886/78)             | wiikster     |                                  |
|            |                                  | Protection ( |                                  |

【图 24】

(六) 重开保函

注: 购买保函的证书丢失无法进行解密时可以申请重开保函, 如图 25:

| 标投标便企金融服务平台(电子例 | (11) 首页 | 金融平台       | 信息中心         | 项目中心         | 用户中心  | 保函验真   |    |
|-----------------|---------|------------|--------------|--------------|-------|--------|----|
|                 |         |            |              |              | P     | ////   | /  |
|                 |         | -          |              |              | F     |        | // |
| 企业中             | ыğ      | 申请         | 记录           |              | 保函信息  | ]      |    |
| mail/domest     | RE      | 0.88       | -            |              | ~     |        |    |
|                 |         |            | of 1 indexed |              | 15154 |        |    |
| ((約115)         |         | 👗 (RiEggi) | .enerational | \$40,000,000 | 0     | лыныя: |    |
|                 |         |            |              |              | HERE  |        |    |

【图 25】

#### (七)申请退保

 1.进入【用户中心】-【保函信息】-【查看详情】后,点击【申请退保】, 输入退保理由后点击【提交申请】,如图 26、27、28:

重要提示:退保需在开标时间开始前申请,超时不予退保。

| 招标投标便企金融服务平台       | (电子保函) | 83 | 重 金融                | 平台    | 信息中心               | 项目中心          | 用户中心                     | 保函验真                                 |
|--------------------|--------|----|---------------------|-------|--------------------|---------------|--------------------------|--------------------------------------|
|                    |        |    |                     |       |                    |               |                          |                                      |
|                    |        |    |                     |       |                    |               |                          |                                      |
|                    | 企业中心   |    |                     | 申请    | 己愛                 | L             | 保語信息                     |                                      |
| 88.59989           |        | -  | 0.88                | 0     | 171568A            |               |                          |                                      |
| <b>國</b><br>(#書編句: |        | -  | <mark>ă</mark> RiER | 金輝: 八 | N市會時錄改元 <b>成</b> ) | + 340,000.00) | 65/240<br>0<br>(1191210) | NG.<br>J1683501:<br>(RHWNR) (RJ1600) |

【图 26】

| 申请编号 |                           | 保函编号  |                        |
|------|---------------------------|-------|------------------------|
| 比通机构 | sale factories in the set | 标应编号  |                        |
| 洞段名称 |                           | 保证金金額 | 人民市重始万元整(¥ 100,000 00) |
| 费率   | 0.70%                     | 费用    | 700.0元                 |
| 出動时间 | 1-20-00-01                | 生效时间  | 1.000                  |
| 告知书  |                           | 保函文件  |                        |

【图 27】

|      | 请输入退保理由 | × |
|------|---------|---|
| 1894 |         |   |
|      |         |   |
|      |         |   |
|      |         |   |

【图 28】

2. 退保申请可在【用户中心】-【保函信息】中查看进度,如图 29:

| 「投标便企金融服务平台    | ;(电子保函) | 首页 金融平台               | 信息中心 项目中心                   | 用户中心保函验                                      | 1       |
|----------------|---------|-----------------------|-----------------------------|----------------------------------------------|---------|
|                | 企业中心    | 申请                    | 和己来                         | 保函信意                                         |         |
| ana.) (potenty |         | 8E 0.8E 0             | 电子服装运动                      |                                              |         |
| aigan 9:       |         | <u>ă</u> (48221)      | 人用地 mitsigg行光增和 340,000.000 | 16720013;<br>0 21658509;<br>2120023 (116570) | THUR    |
| 20<br>(2000)   |         | ▲ 保证金主要:              | A TEM BET THE & BOOKDOOD    | 1772003-02:                                  | (B)idem |
| NEWS:          |         | <mark>首</mark> 保证金业绩: | 人局任金行元整(# 1,000,00)         | भिद्धिमेः<br>• मन्त्रधानः<br>• अमल्या        |         |

【图 29】

## 三、发票申请操作流程

1. 进入【用户中心】点击【保函信息】, 如图 30:

注: 此发票由出函机构开具。

| 企金融服务平台 | (电子保函) | 首页 | 金融平台  | 信息中心 | 项目中心 | 用户中心   | 保函验真 |
|---------|--------|----|-------|------|------|--------|------|
|         |        |    |       |      |      | ALL IS |      |
|         |        |    | and i |      |      |        |      |
|         | 企业中心   |    | 申请记录  |      | 6    | 家商信息   |      |

【图 30】

2. 点击【发票信息】, 如图 31:

| 8                                       | 企业中心        | 申请记录                  | 保護信息                   |
|-----------------------------------------|-------------|-----------------------|------------------------|
| munited                                 | NR O BE     | 0 4175900m            |                        |
| (1.1.1.1.1.1.1.1.1.1.1.1.1.1.1.1.1.1.1. | <u>a</u> wa | 1 A RECENCED TO SALAS | 6/2的号:<br>(000) 月68/月: |
|                                         |             |                       |                        |

【图 31】

3. 选择所需发票类型,点击【申请开票】,如图 32:

| 发票管理       |                      |          |                | × |
|------------|----------------------|----------|----------------|---|
| (6664Q-C); | ASHYF06ZE422EAAA7606 |          |                |   |
| 1全数        | 人民市亲恒元整(¥700.00)     |          |                |   |
| • 抬头名称:    | 平台湾北                 | *公司稍号:   | 77777777       |   |
| * 开户行名称:   | 25.6                 | * 开户厅账号: | 291st          |   |
| *公司电话:     | 13868888888          | *电子邮箱:   | Inwizb@163.com |   |
| * 22萬地社    | 男式                   |          |                |   |
| * 25萬美型:   | ( 前菜 0 专業            |          |                |   |
| 发展中游       | 申请开意 🗲               |          |                |   |

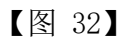

4. 点击【确定】确认开具发票,如图 33:

| 1.200           | A. R. H. H. H. H. H. H. H. H. H. H. H. H. H. | 10)<br>20 |                                                                                                    |           |
|-----------------|----------------------------------------------|-----------|----------------------------------------------------------------------------------------------------|-----------|
| * 125-536       | Telling                                      |           | * 12408698: 77777777                                                                                                    | n -       |
| HIM SHE         | attut.                                       | 溫馨提示      |                                                                                                    | ×:        |
| * 070418        | 4 Salanaaanin                                | ④ 施以并抓出面? | 104 MC                                                                                                    | d0163.com |
| * 30.80 million | HAL                                          |           | And a second second sec |           |
| * 31.00.9402    |                                              |           |                                                                                                    |           |
| - material      | 1010077.00                                   |           |                                                                                                    |           |

【图 33】

5. 开具成功的发票可自行下载,如图 34:

| 发票管理     |                                                                                                    |          |  | × |
|----------|----------------------------------------------------------------------------------------------------|----------|--|---|
| 保路病号     | CONTRACTOR OF STREET, ST.                                                                                       |          |  |   |
| * 金额:    | 人民币原始豐元整(¥ 21.00)                                                                                               |          |  |   |
| * 抬头名称:  | CONTRACTOR OF STREET, STREET, STREET, STREET, STREET, STREET, STREET, STREET, STREET, STREET, STREET, STREET, S | *公司税号:   |  |   |
| * 开户行名称: |                                                                                                    | * 开户行账号: |  |   |
| *公司电话:   |                                                                                                    | "电子邮箱:   |  |   |
| * 发展地址:  |                                                                                                    |          |  |   |
| * 发展典型:  | <ul> <li>         ・         ・         ・</li></ul>                                                               |          |  |   |
| 发票下载。    | 己开齋 土下較发票                                                                                                    |          |  |   |
|          |                                                                                                    |          |  |   |

【图 34】

## 四、保函验真

1. 点击【保函验真】在搜索框内输入保函编号后点击"放大镜"图标搜索
 即可验证保函,如图 35:

声明:本保函电子验证服务由对应出函机构提供,出函机构对本电子保函真实性负责,并由此产生的一切责任由出函机构承担。

| 服务平台   | (电子保函)              | 首页            | 金融平台         | 信息中心        | 项目中心      | 用户中心    | 保函验真 |
|--------|---------------------|---------------|--------------|-------------|-----------|---------|------|
| A MARK |                     | Sand Mart     |              | Sherring a  | a Reality | Manthie |      |
| 1596   |                     |               |              |             |           |         |      |
|        |                     | in the second | Ten The St   |             | The state |         |      |
|        |                     |               | (星雨高台市)名     | म् रहेत     |           |         |      |
|        |                     |               | 174121312323 | 2.14U       |           |         |      |
|        | 1000, 100, 000, 000 | 0.000         |              |             | a         | 10      |      |
|        | -                   |               |              |             |           |         |      |
|        |                     | 保函编           | €: ZS8       |             |           |         |      |
|        |                     | 出函时           | 间: 2022      |             |           |         |      |
|        |                     | 出函机           | 构;           | -           |           |         |      |
|        |                     | 保函金           | 额:人民币壹拾      | 罐万元整(¥ 140) | (00.00)   |         |      |
|        |                     | 附             | 件: 未获取到的     | 國声明對件       |           |         |      |
|        | 声明:                 | 本保誦电子验        | 证服务由         |             |           | 提       |      |
|        | 倶, (                | 出函机构对本电子      | 子 保函真言       | 实性负责,并由此    | 幼产生的一切责任  | ŧŧ -    |      |

【图 35】

感谢您选择辽宁省招标投标便企金融服务平台(电子保函)办理电子保函。 该操作指南将不定期根据业务系统服务及功能的更新而同步更新,欢迎您随时查 看。

您在电子保函办理过程中,如遇相关问题,请及时与我司联系,此操作指南 的最终解释权归本公司所有。

服务热线: 400-125-7788、13842044366